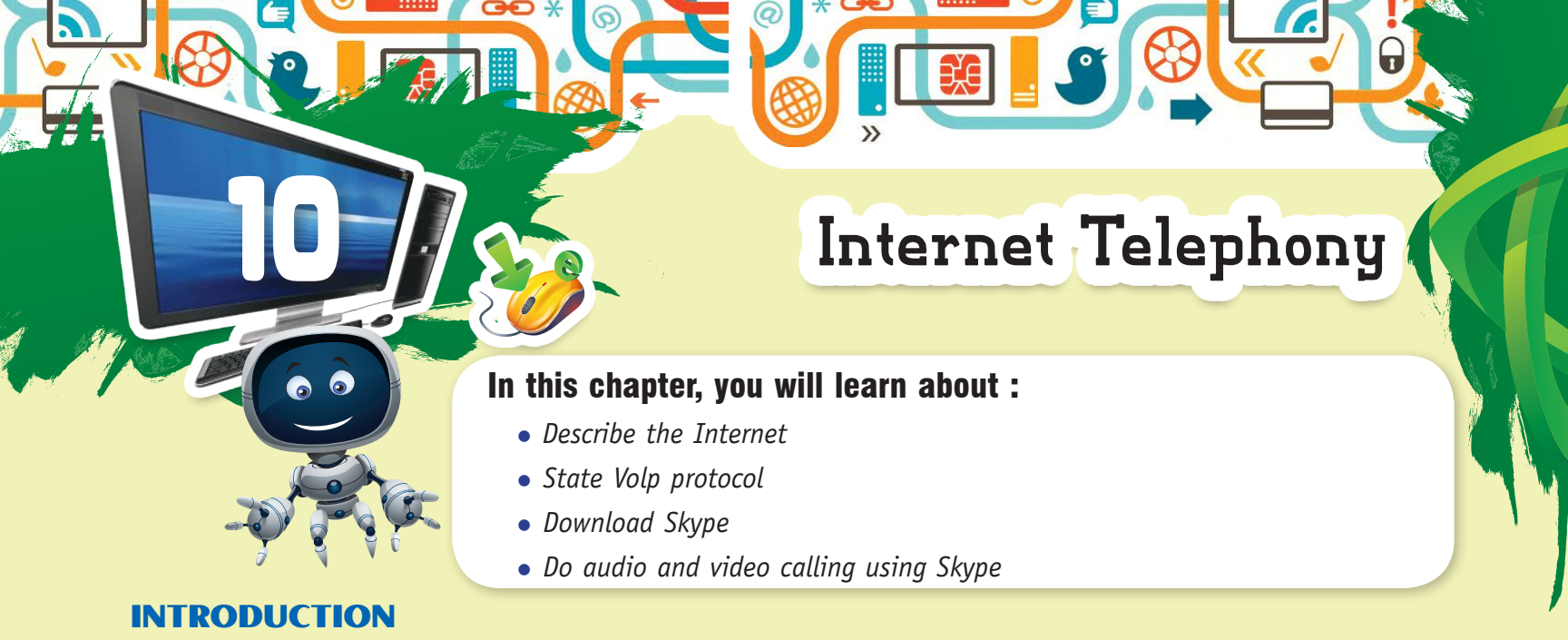

# Internet is a global network of computers that connects multiple computers. Using the Internet, information can be shared in any part of the world as well as people can communicate with each other by sending text messages and by doing audio and video callings, etc. So, nowadays, Internet is a very popular medium of communication.

In this chapter, we will learn how we can do audio and video communication on the computer using the Internet.

## AUDIO AND VIDEO COMMUNICATION

Internet, allows us to make audio and video communication by using various audio and video communication services, like Skype, Gtalk, Viber, We Chat, etc. Audio and video communication is possible on the Internet using VolP protocol. Let us first learn about VolP protocol.

## **VOLP PROTOCOL**

VolP stands for Voice over Internet Protocol. It is used to transmit voice from one computer to another over the network, i.e. making telephone calls over the computer network. It converts analog voice signals into digital data and transmits the data over the network. VolP protocol helps the user to make real time audio and video calling over the Internet as well as audio and video conferencing.

Skype is the most popular communication service of the Internet that works on VolP protocol. Let us explore more about Skype.

## SKYPE

Microsoft's Skype is a software which is used to send text, voice and video over the network. You can also share videos, photos and files of any size by using Skype. Skype is an Internet Telephony Service provider that offers free calling between computers.

To use Skype, you need to have the following equipments :

- Internet connection.
- Speakers and a Microphone of Headphone.

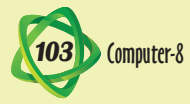

- A Webcam, if you want to make video calls.
- Skype software

The Skype software is available on the Skype website. When you visit the website you will see the following two versions of it :

• Skype for Windows. • Skype for Mac.

#### **DOWNLOADING AND INSTALLING SKYPE FOR WINDOWS**

- Step 1 : Open any browser and type **www.skype.com** in the Address bar, The Skype home page will appear.
- Step 2 : Click the Get Skype for Windows desktop and select the option Download Skype.

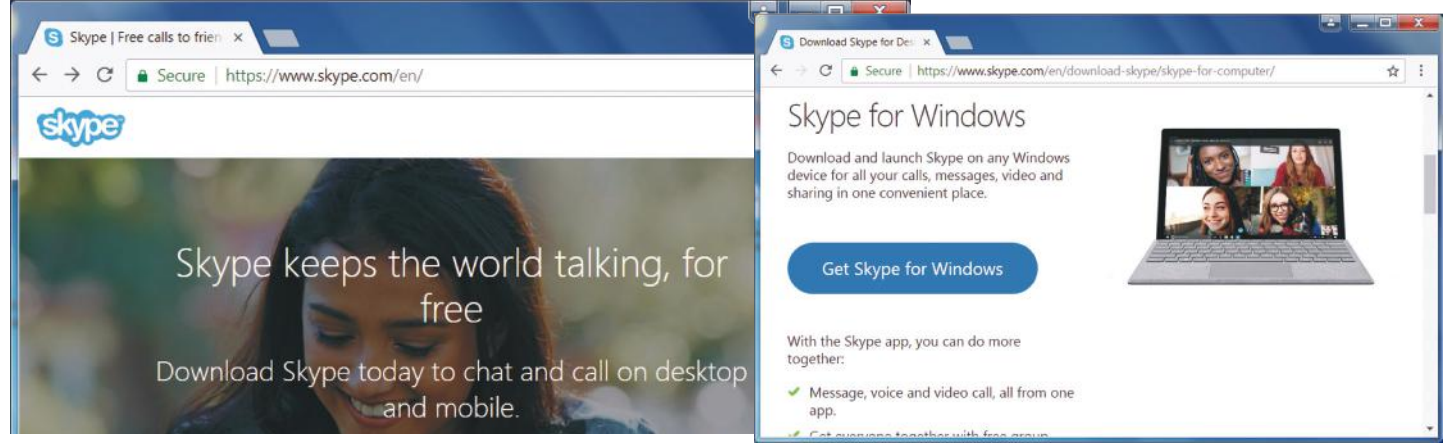

#### Downloading Skype

Step 3 : Open the SkypeSetup.exe file. The File Download message box will appear. Click the Run button.

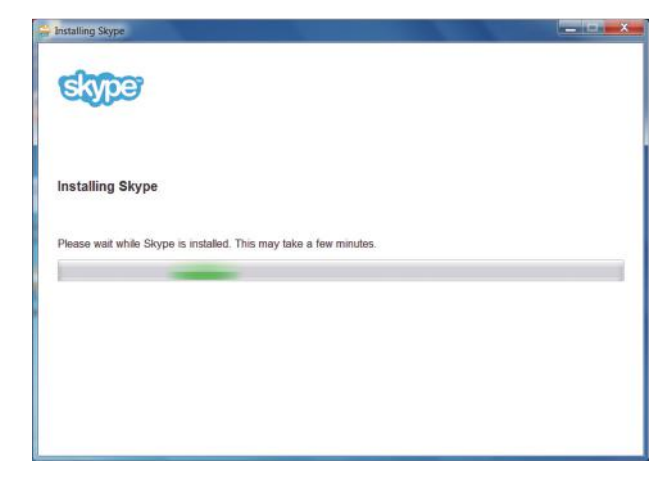

Step 4 : The Installing Skype window will appear on the screen. Select is select your language box language and click the I agree-next button to continue the installation.

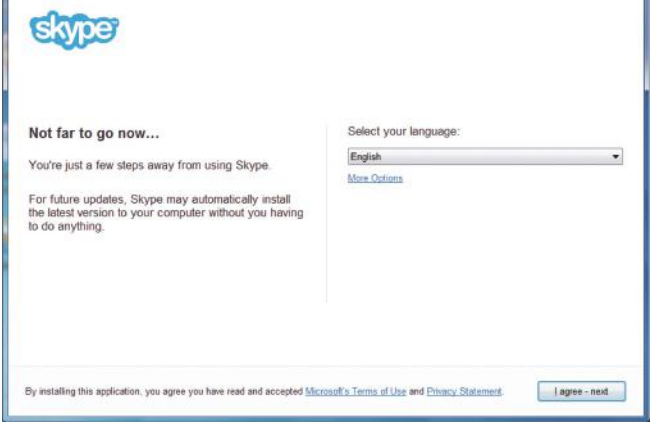

Installing Skype Window

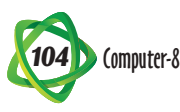

| Chan E . After the installation shill an                                                                                                    | S Skype                                                                                                    |
|----------------------------------------------------------------------------------------------------|----------------------------------------------------------------------------------------------------|
| registration button. A Registration<br>Form will appear as shown. Fill the<br>complete registration form.                                                                                                    | Skype Iools Help    Create a Microsoft account      You can use any email address as the user      name for your new Microsoft account,      including addresses from Outlook.com, Yahoo!      or Gmail. If you already sign in to a Windows      PC, tablet, or phone, Xbox Live. Outlook.com,      or OneDrive, use that account to sign in.      First name |
|                                                                                                    | Last name                                                                                                    |
| S Skype Skype Skyp | Microsoft account name                                                                                                    |
| 1 🗠 🕸 <mark>5</mark> 🏽 🖢                                                                                                    | someone@example.com<br>Or get a new email address<br>Create password                                                                                                    |
| Verify your email                                                                                                    | 8-character minimum; case sensitive<br>Reenter password                                                                                                    |
| We can't as amail to vide an automatic can to make                                                                                                    | - Sign in with a different account                                                                                                    |
| sure you own it. Please check your inbox and enter the security code below to finish setting up your Microsoft account.                                                                                                    | Registration Form                                                                                                    |
| 1                                                                                                    |                                                                                                    |
| Didn't receive the email? Resend it now.                                                                                                    | Step 6 : Now see the security code                                                                                                    |
|                                                                                                    |                                                                                                    |
| Typo in your email address? Fix it here.                                                                                                    | in your inhox and type                                                                                                    |

Verify your email

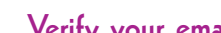

**SIGNING IN SKYPE** 

given steps :

#### S Skype Skype Tools Help To sign in into Skype account, follow the 0 🛋 🕸 🔕 🖉 🖢 Enter password Step 1 : Type the Username and Password Enter the password for tutunew100@gmail.com and click Sign in button. Password Forgot my password Terms of Use Privacy & Cookies \_ C X Micro oft Sign in Window

## Step 2 : A new window will open as shown, here you can check your Sound and Video Settings. After making settings, click the Continue button.

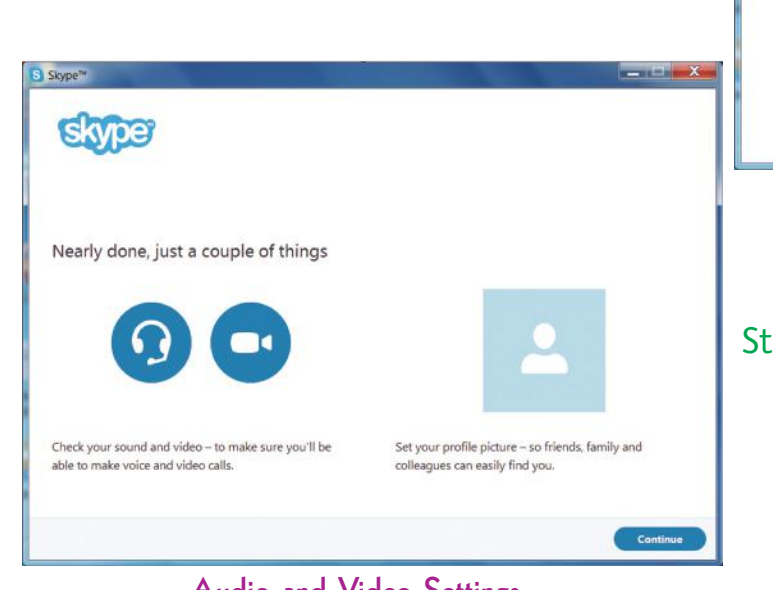

Audio and Video Settings

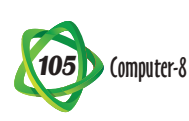

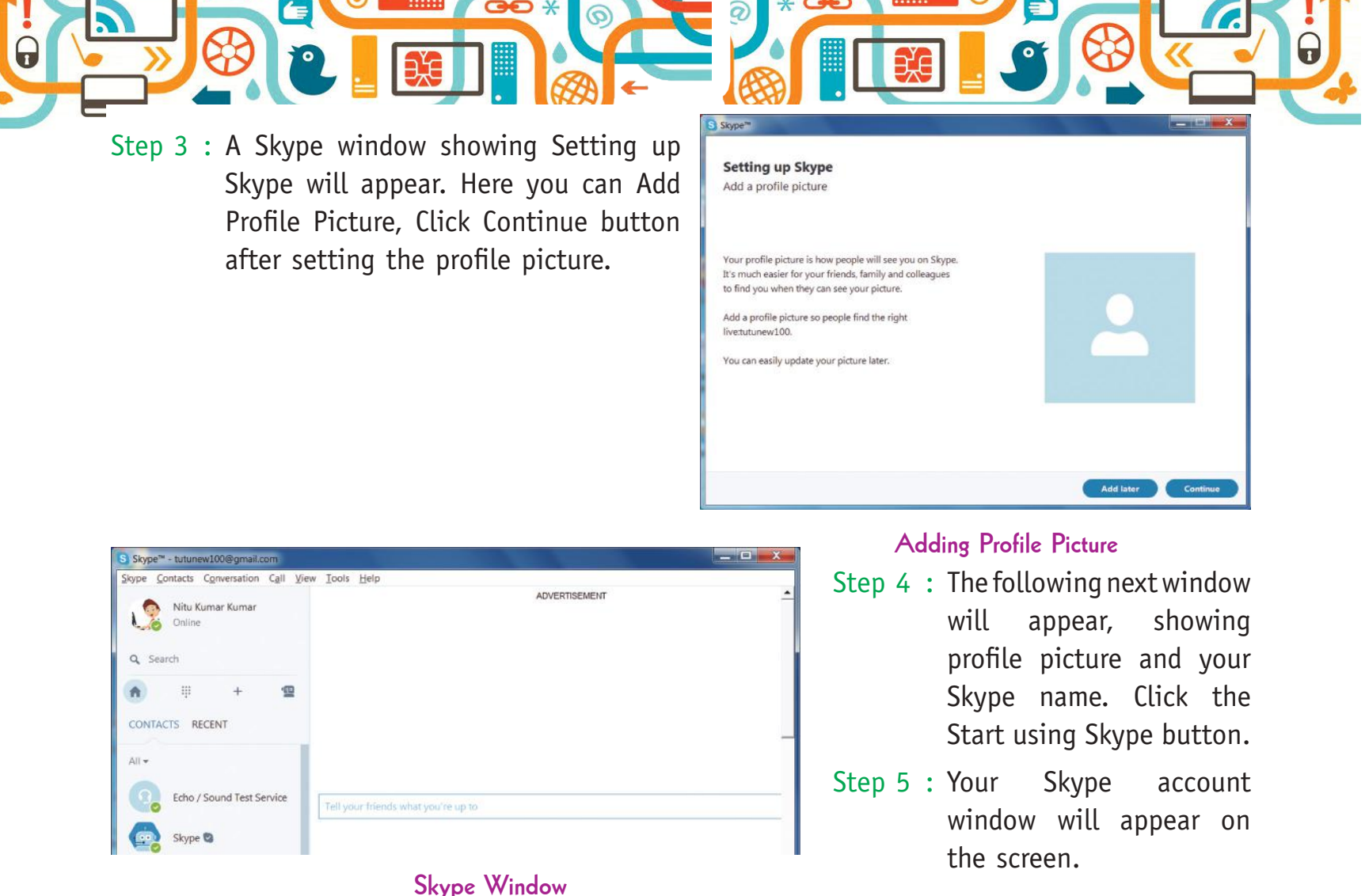

экуре міна

## Adding Contacts in Skype

You can add contacts in Skype by using the following steps :

- Step 1 : Click Add a Contact
  button or select
  Contacts → Add
  Contact option.
- Step 2 : The Add Contact dialog box opens. Type the email, phone number and name in Add Contact dialog box.
- Step 3 : Click the Send Request button after the contact is added to your list.

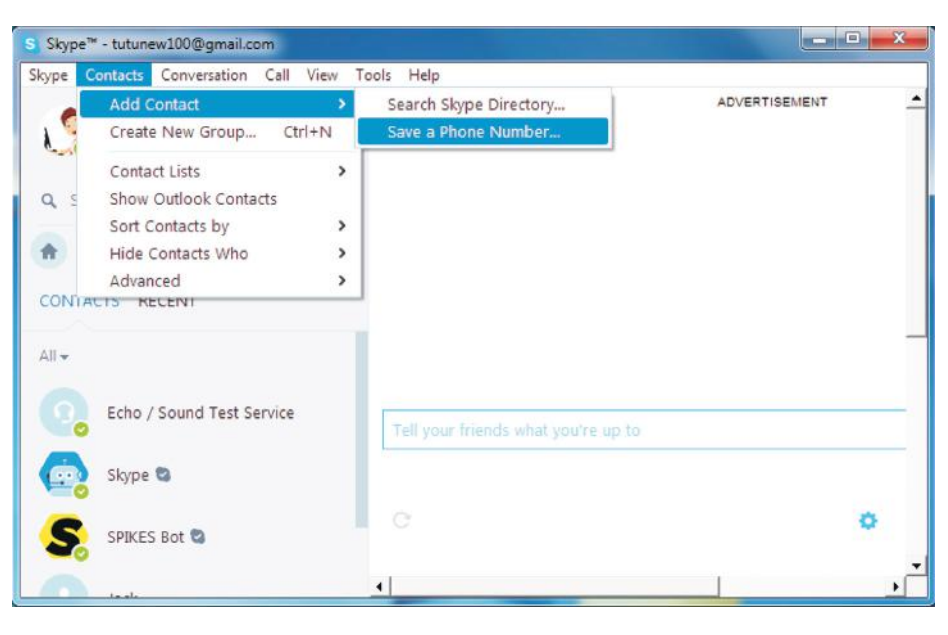

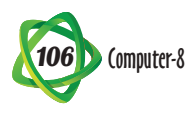

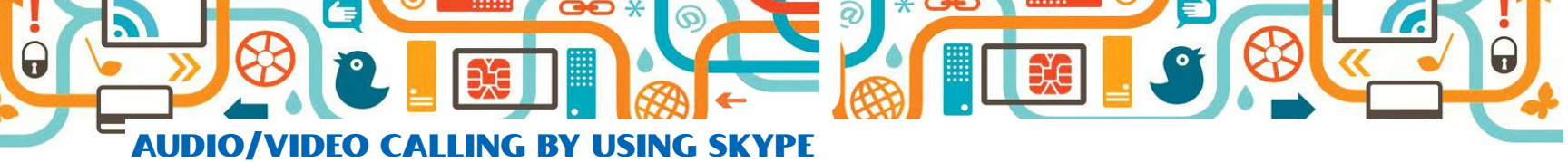

To make an audio or video call on Skype, follow the given steps :

- Step 1 : Open the Skype window and sign in into an account.
- Step 2 : Select a contact person to
  do video/audio call in the
  Contacts tab.
- Step 3 : The contact's information will open in a pane on the right side of the window.

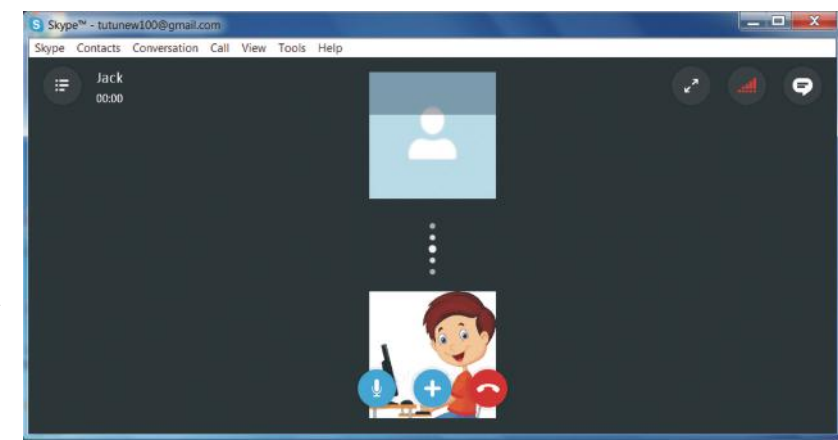

Click the Video Call button to

make video call or Call Phone button to make the audio call.

Call Window

- Step 4 : The Cell Window will appear.
- Step 5 : Start your conversation. Click the End Call button when you are finished with your conversation.

### SIGNING OUT FROM SKYPE ACCOUNT

To sign out from an account, follow the given steps :

- Step 1 : Click the Skype tab. A drop-down menu appears.
- Step 2 : Click the Sign Out.

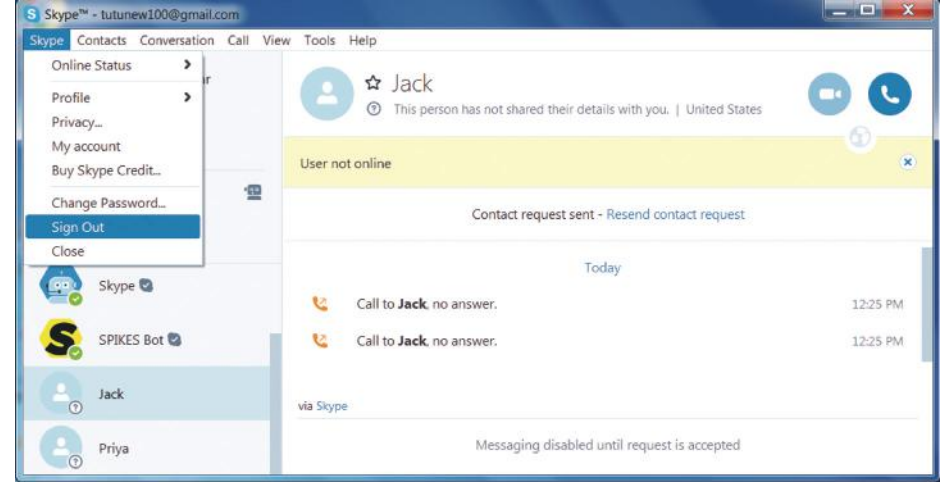

## **Points to Remember**

- Internet is a global network of computers.
- Internet is a very popular medium of communication.
- Audio and video communication is possible on the Internet using VolP protocol.
- VolP is used for making telephone calls over the computer network.
- Skype is the most popular communication service of the Internet.
- Skype is an Internet telephony service provider that offers free calling between computers.

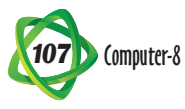

| Α. | Tick ( <b>J</b> ) the correct option :                                                                  |
|----|----------------------------------------------------------------------------------------------------|
|    | 1 Which company provides the communication service Skype?                                               |
|    | (a) Microsoft (b) Apple (c) Samsung                                                                     |
|    | 2. Which of the following is a communication software on the Internet?                                  |
|    | (a) Skype (b) We Chat (c) All of these                                                                  |
|    | 3. Which protocol converts analog voice singals into digital data on the Internet during communication? |
|    | (a) FTP (b) VolP (c) SMTP                                                                               |
|    | 4. Which of the following communication services on the Internet works on VolP protocol?                |
|    | (a) Skype (b) Gizmo (c) All of these                                                                    |
| Β. | Fill in the blanks :                                                                                    |
|    | 1 stands for Voice over Internet Protocol.                                                              |
|    | 2 is a global network of computers.                                                                     |
|    | 3 is an Internet Telephony Service Provider.                                                            |
| C  | Tick (1) the correct statement and cross (1) the incorrect statement :                                  |
|    | 1. We can do video communication over the Internet.                                                     |
|    | 2. By using Skype, we cannot send text messages.                                                        |
|    | 3. VolP protocol allows only audio conferencing.                                                        |
|    | 4. Information can be shared by using the Internet.                                                     |
|    | 5. Webcam is required for video calling.                                                                |
| D. | Answer the following questions :                                                                        |
|    | 1. What are protocols?                                                                                  |
|    | 2. How do we audio/video calling by using skype?                                                        |
|    | 4. What are the features of Skyne?                                                                      |
|    | 5. How do you add contacts to the list in the Skype?                                                    |
|    | 5 51                                                                                                    |

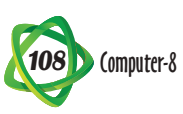